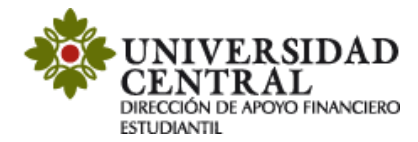

## Instructivo de Solicitud de descuentos de estudiantes por primera vez

Este servicio tiene lugar cuando el estudiante ingresa por primera vez a la Universidad a programas de pregrado, posgrado o cambia de programa internamente. Conoce las opciones de descuentos que ofrece la Universidad Central en el siguiente enlace:

https://www.ucentral.edu.co/admisiones/descuentos

#### Para aplicar a los descuentos debes tener en cuenta lo siguiente:

- Contar con la orden de pago de matrícula para realizar la solicitud.
- Adjuntar la documentación requerida para el descuento, esta debe ser legible (en caso de que algún documento requiera una contraseña debes indicarla en el campo de notas de la Plataforma de Solicitudes Académicas).
- La solicitud se realizará a través de la Plataforma de Solicitudes Académicas (PSA).
- Los descuentos no son acumulables ni retroactivos.
- Aplican durante todo el programa académico, sujeto a requisitos.

# Realiza la solicitud

- 1) Ingresa a la página de la Universidad Central <u>www.ucentral.edu.co</u>
- 2) En la parte superior derecha debes dar clic en la sección de "Aspirantes", y allí, en el carrusel de aplicaciones, se debe dar clic en el icono "Plataforma de Solicitudes Académicas (PSA)".

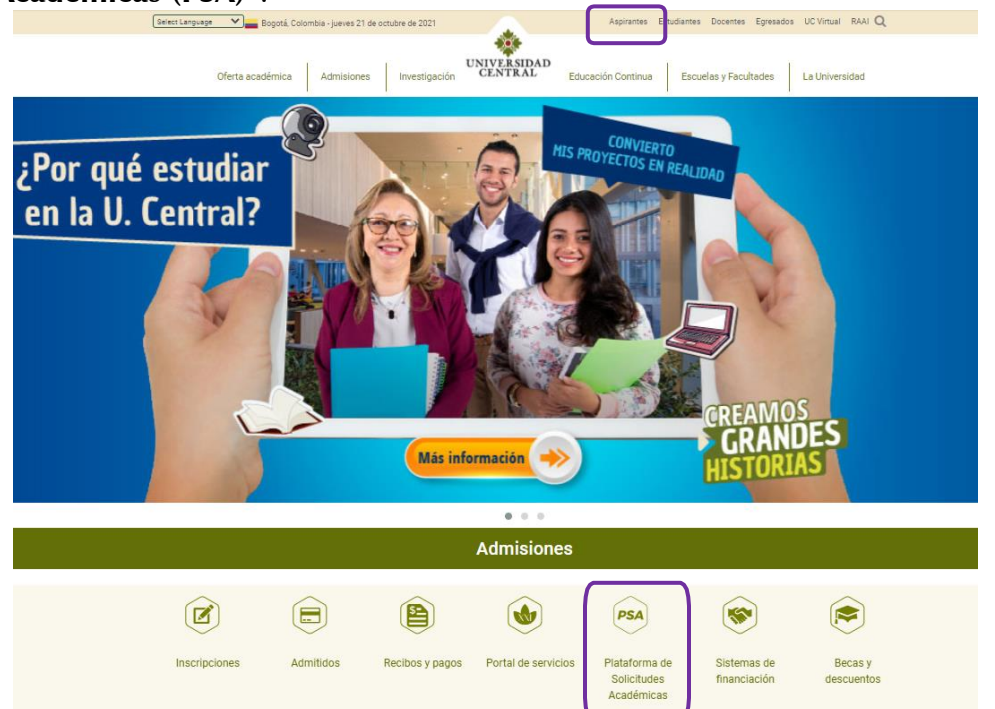

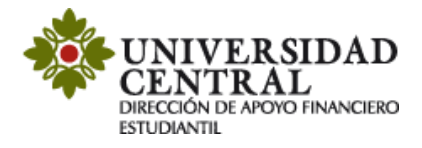

3) Este enlace te va a llevar a la **Plataforma de Solicitudes Académicas (PSA)**, allí debes seleccionar el botón "**Descuento por primera vez**", luego la opción "**Acceder**".

**Nota:** Si tienes algún problema con el ingreso te invitamos a comunicarte al correo electrónico: <u>orientacionpsa@ucentral.edu.co</u>

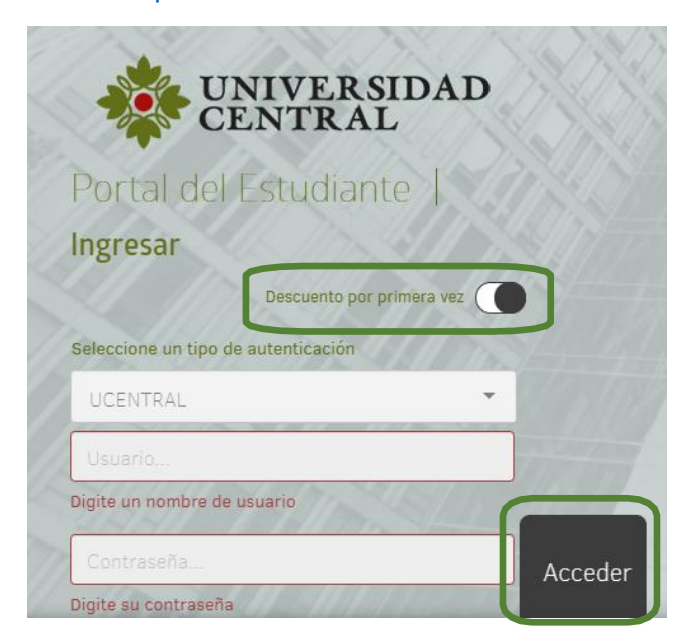

4) Al entrar a la aplicación ingresa a la opción **"Descuento estudiantes primera vez en la UC".** 

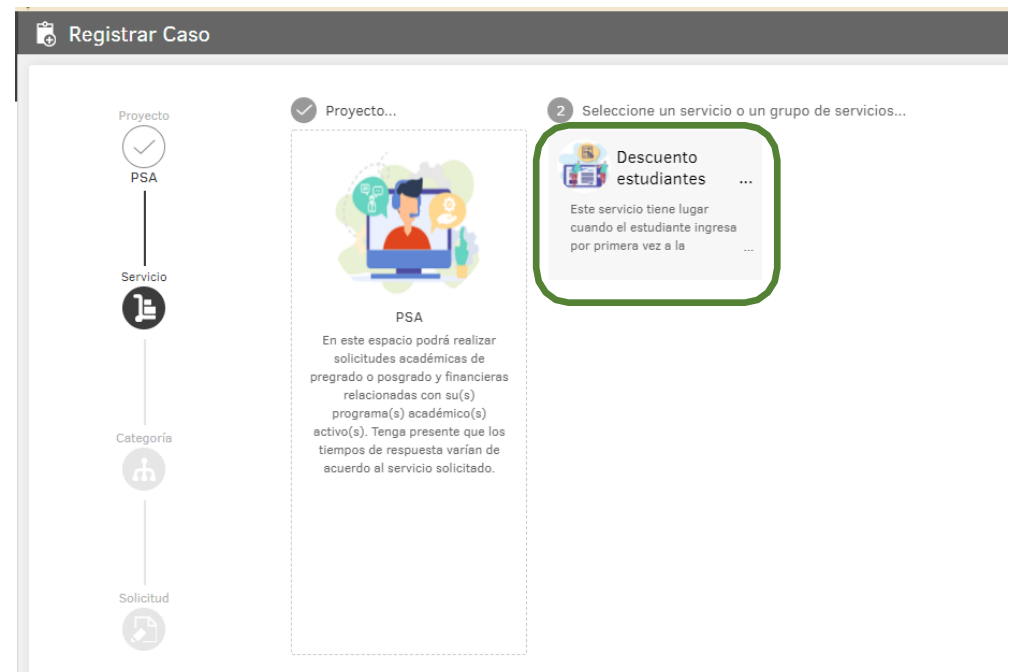

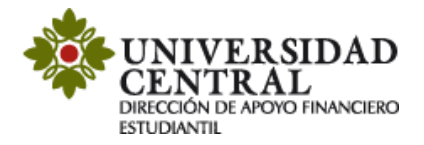

5) Haz clic en la opción **"Descuentos Estudiantes Primera Vez en la UC"** nuevamente.

| 🐻 Registrar Caso                                     |                                                                                                    |                                                                                                    |                                                                                                    |
|------------------------------------------------------|----------------------------------------------------------------------------------------------------|----------------------------------------------------------------------------------------------------|----------------------------------------------------------------------------------------------------|
| Proyecto<br>PSA<br>Servicio<br>Descuento estudiantes | Proyecto<br>Proyecto<br>PSA<br>En este espacio podrí realizar<br>solicitudes académicas de<br>pregrado o posgrado y financieras<br>relacionadas con su(s)<br>programa (a) cardémica (a) | Servicio  Servicio  Este servicio tiene lugar cuando el estudiante ingresa por primera vez a la universidad a programas de pregrado, posgrado ó cambia de pregrado, posgrado ó cambia | 3 Seleccione una categoría<br>Descuento estudiantes<br>primera vez en la UC<br>Descuento estudiantes primera<br>vez en la UC<br>C |
| Categoria                                            | activo(s). Tenga presente que los<br>tiempos de respuesta varían de<br>acuerdo al servicio solicitado.                                                                                  |                                                                                                    |                                                                                                    |

6) Es importante que tengas en cuenta la información suministrada en el cuadro del costado derecho titulado **"Ayuda".** 

| 🐻 Registrar Caso      |                                                                                                    |                                                                                                    |                                                                                                    | ?                                            |
|-----------------------|----------------------------------------------------------------------------------------------------|----------------------------------------------------------------------------------------------------|----------------------------------------------------------------------------------------------------|----------------------------------------------|
|                       |                                                                                                    |                                                                                                    | Ayuda                                                                                                    | ×                                            |
| Proyecto<br>PSA       | Datos Básicos del Estudiante<br>Estimado estudiante por favor verifiqui<br>Justificuen su patición porferiblement                                         | e los datos de su solicitud. Recuerde que puede adjuntar los arc<br>a en formato BDE                            | Descuento estudiantes pri<br>en la UC           Tiempo aproximado de respue<br>2 a 3 días hábiles.                 | mera vez<br>esta:                            |
| Servicio              | * Nombres                                                                                                    | * Apellidos                                                                                                    | Este servicio tiene lugar<br>estudiante ingresa por prime                                                          | cuando el<br>era vez a la                    |
| Descuento estudiantes | * Número de Documento                                                                                                    | * Correo Institucional                                                                                          | posgrado ó cambia d<br>internamente.                                                                               | le carrera                                   |
|                       | * Nivel de formación                                                                                                    | * Carrera                                                                                                    | iImportante!                                                                                                    |                                              |
| Categoria             | Seleccione<br>Descuento estudiantes primera v<br>Estimado estudiante por favor verifiqu<br>justifiquen su petición, preferiblement<br>* Tipo de descuento | ez en la UC<br>e los datos de su solicitud. Recuerde que puede adjuntar los arc<br>e en formato PDF.<br>* Lista | Los descuentos no son<br>ni acumulables     Los descuentos no a<br>opción de grado. Inte<br>ó cursos de extensión. | retroactivos<br>aplican para<br>rsemestrales |
|                       | Seleccione                                                                                                    | ▼ Seleccione                                                                                                    | Consulte Aquí la información d                                                                                     | le                                           |
| Solicitud             | * Ha leído y ha adjuntado los soportes re                                                                                                    | queridos?                                                                                                    | descuentos.                                                                                                    |                                              |
|                       | 0 Archivos                                                                                                    | ADJUNT                                                                                                    | TAR ARCHIVO                                                                                                    |                                              |
|                       |                                                                                                    |                                                                                                    | Crear caso                                                                                                    |                                              |

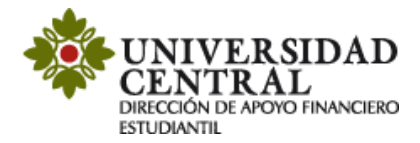

#### 7) Diligencia tus datos personales: Nombres, Apellidos, Número de documento, Correo institucional, Nivel y Carrera.

| Datos Básicos del Estudiante                                                      |                                                                                        |
|-----------------------------------------------------------------------------------|----------------------------------------------------------------------------------------|
| Estimado estudiante por favor verifique los datos preferiblemente en formato PDF. | de su solicitud. Recuerde que puede adjuntar los archivos que justifiquen su petición, |
| Nombres                                                                           | * Apellidos                                                                            |
|                                                                                   |                                                                                        |
| * Número de Documento                                                             | * Correo Institucional                                                                 |
|                                                                                   |                                                                                        |
| * Nivel de formación                                                              | * Carrera                                                                              |
| Seleccione                                                                        | ▼ Seleccione ▼                                                                         |

**Nota:** Es indispensable que el correo registrado sea el correo institucional con el dominio **@ucentral.edu.co** 

- 8) Ingresa a la opción tipo de descuento donde se desplegará una lista para seleccionar entre los tipos de descuento que ofrecemos.
  - "Descuentos para entidades en convenio con la Universidad Central"
  - "Descuentos para familia centralista".

| escuento estudiantes primera vez en la UC                                      |                                                                                          |   |
|--------------------------------------------------------------------------------|------------------------------------------------------------------------------------------|---|
| stimado estudiante por favor verifique los datos de su solicitud. Recuerde que | puede adjuntar los archivos que justifiquen su petición, preferiblemente en formato PDF. |   |
| Tipo de descuento                                                              | Lista                                                                                    |   |
| Seleccione                                                                     | ▼ Seleccione                                                                             | ~ |
| Seleccione                                                                     | Tipo de descuento                                                                        |   |
| Descuentos para entidades en convenio con la Universidad Central               |                                                                                          |   |
| Descuentos para la familia centralista                                         | · ·                                                                                      |   |

9) En la opción **"Descuentos para entidades en convenio con la Universidad Central"**, se habilitará el campo **"Lista"** donde puedes escoger el convenio al descuento que requieras aplicar.

| Descuento estudiantes primera vez en la UC                                        |                                                                                         |      |
|-----------------------------------------------------------------------------------|-----------------------------------------------------------------------------------------|------|
| Estimado estudiante por favor verifique los datos de su solicitud. Recuerde que p | puede adjuntar los archivos que iustifiquen su petición, preferiblemente en formato PDF |      |
| * Tipo de descuento                                                               | Lista                                                                                   |      |
| Descuentos para entidades en convenio con la Universidad Central                  | Listz                                                                                   | -    |
|                                                                                   | Seleccione                                                                              | *    |
|                                                                                   | Alcaldía Sopó                                                                           | 1.11 |
|                                                                                   | Asociación Colombiana para el Avance de la Ciencia (ACAC)                               | 111  |
|                                                                                   | Bancamia                                                                                | 1.11 |
|                                                                                   | Cafam                                                                                   |      |
|                                                                                   | Colsubsidio                                                                             |      |
|                                                                                   | Compensar                                                                               |      |
|                                                                                   | Corporación de Educación Superior ISES                                                  | -    |
|                                                                                   |                                                                                         |      |
|                                                                                   |                                                                                         |      |

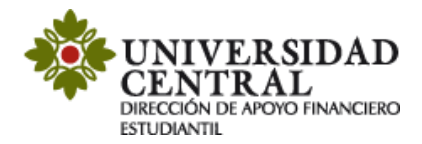

10) En la opción **"Descuentos para la familia centralista",** se habilitará el campo **"Lista"** donde puedes escoger el descuento a l que quieres aplicar, si perteneces a alguna de estas poblaciones.

| Descuento estudiantes primera vez en la UC<br>Estimado estudiante por favor verifique los datos de su solicitud. Recuerde que puede adjur | ntar | los archivos que iustifiquen su petición, preferiblemente en formato PDF |
|----------------------------------------------------------------------------------------------------|------|--------------------------------------------------------------------------|
| * Tipo de descuento                                                                                                    |      | * Lista                                                                  |
| Descuentos para la familia centralista                                                                                                    | •    | Seleccione                                                               |
|                                                                                                    |      | Seleccione                                                               |
|                                                                                                    |      | Docentes y funcionarios                                                  |
|                                                                                                    |      | Egresado                                                                 |
|                                                                                                    |      | Estudiantes de pregrado doble programa                                   |
|                                                                                                    |      | Grupo familiar de docentes y funcionarios                                |
|                                                                                                    |      | Grupo familiar de egresados                                              |
|                                                                                                    |      | Grupo familiar de estudiantes activos                                    |
|                                                                                                    |      |                                                                          |

11) Posterior a la selección del tipo de descuento, en la parte inferior derecha debes darle "Adjuntar Archivo". Luego, debes cambiar el estado a "Sí" en la opción "Ha leído y ha adjuntado los soportes requeridos?"

**Nota**: Debes adjuntar el soporte correspondiente a la solicitud del descuento en formatos PDF o JPG.

| Nombres                                                                                                    | * Apellidos                                                                         |                              |
|----------------------------------------------------------------------------------------------------|-------------------------------------------------------------------------------------|------------------------------|
|                                                                                                    |                                                                                     |                              |
| Número de Documento                                                                                                    | * Correo Institucional                                                              |                              |
| Nivel de formación                                                                                                    | * Carrera                                                                           |                              |
| Seleccione                                                                                                    | Seleccione                                                                          | •                            |
| escuento estudiantes primera vez en la UC<br>stimado estudiante por favor verifique los datos de<br>referiblemente en formato PDF.                                                                                                    | e su solicitud. Recuerde que puede adjuntar los archivos                            | que justifiquen su petición, |
| escuento estudiantes primera vez en la UC<br>stimado estudiante por favor verifique los datos de<br>referiblemente en formato PDF.<br>Tipo de descuento                                                                                 | e su solicitud. Recuerde que puede adjuntar los archivos<br>* Lista                 | que justifiquen su petición, |
| escuento estudiantes primera vez en la UC<br>stimado estudiante por favor verifique los datos de<br>referiblemente en formato PDF.<br>Tipo de descuento<br>Seleccione                                                                   | e su solicitud. Recuerde que puede adjuntar los archivos<br>* Lista<br>▼ Seleccione | que justifiquen su petición, |
| escuento estudiantes primera vez en la UC<br>stimado estudiante por favor verifique los datos de<br>referiblemente en formato PDF.<br>Tipo de descuento<br>Seleccione<br>Ha leído y ha adjuntado los soportes requeridos?               | e su solicitud. Recuerde que puede adjuntar los archivos<br>* Lista<br>Seleccione   | que justifiquen su petición, |
| escuento estudiantes primera vez en la UC<br>stimado estudiante por favor verifique los datos de<br>referiblemente en formato PDF.<br>Tipo de descuento<br>Seleccione<br>Ha leído y ha adjuntado los soportes requeridos?<br>Seleccione | e su solicitud. Recuerde que puede adjuntar los archivos<br>* Lista<br>V Seleccione | que justifiquen su petición, |
| escuento estudiantes primera vez en la UC<br>stimado estudiante por favor verifique los datos de<br>referiblemente en formato PDF.<br>Tipo de descuento<br>Seleccione<br>Ha leído y ha adjuntado los soportes requeridos?<br>Seleccione | e su solicitud. Recuerde que puede adjuntar los archivos<br>* Lista<br>Seleccione   | que justifiquen su petición, |
| escuento estudiantes primera vez en la UC<br>stimado estudiante por favor verifique los datos de<br>referiblemente en formato PDF.<br>Tipo de descuento<br>Seleccione<br>Ha leído y ha adjuntado los soportes requeridos?<br>Seleccione | e su solicitud. Recuerde que puede adjuntar los archivos<br>* Lista<br>V Seleccione | que justifiquen su petición, |
| escuento estudiantes primera vez en la UC<br>stimado estudiante por favor verifique los datos de<br>referiblemente en formato PDF.<br>Tipo de descuento<br>Seleccione<br>Ha leído y ha adjuntado los soportes requeridos?<br>Seleccione | e su solicitud. Recuerde que puede adjuntar los archivos<br>* Lista<br>Seleccione   | que justifiquen su petición, |

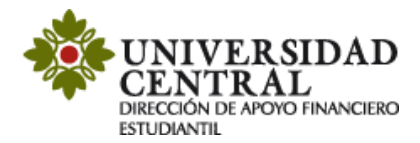

## 12) Para finalizar debes buscar en la parte inferior derecha de la pantalla la opción "Crear Caso".

| Nombres                                                                                                    | * Apellidos                                                                               |                                   |
|----------------------------------------------------------------------------------------------------|-------------------------------------------------------------------------------------------|-----------------------------------|
| <sup>9</sup> Número de Documento                                                                                                    | * Correo Institucional                                                                    |                                   |
| * Nivel de formeción                                                                                                    | * Carrera                                                                                 |                                   |
|                                                                                                    |                                                                                           |                                   |
| Seleccione<br>Descuento estudiantes primera vez en la UC<br>istimado estudiante por favor verifique los datos o<br>referiblemente en formato PDF.<br>Tipo de descuento                                                                                                   | Seleccione Seleccione se su solicitud. Recuerde que puede adjuntar los archivos o * Lista | vque justifiquen su petición,     |
| Seleccione<br>Descuento estudiantes primera vez en la UC<br>istimado estudiante por favor verifique los datos o<br>referiblemente en formato PDF.<br>'Tipo de descuento<br>Seleccione<br>Ha leído y ha adjuntado los soportes requeridos?                                | Seleccione  Lista Seleccione  Seleccione                                                  | ▼<br>que justifiquen su petición, |
| Seleccione<br>Secuento estudiantes primera vez en la UC<br>istimado estudiante por favor verifique los datos o<br>referiblemente en formato PDF.<br>'Tipo de descuento<br>Seleccione<br>'Ha leído y ha adjuntado los soportes requeridos?<br>Seleccione                  | Seleccione  Lista Seleccione  Lista                                                       | que justifiquen su petición,      |
| Seleccione<br>Seleccione<br>Descuento estudiantes primera vez en la UC<br>istimado estudiante por favor verifique los datos o<br>referiblemente en formato PDF.<br>' Tipo de descuento<br>Seleccione<br>' Ha leído y ha adjuntado los soportes requeridos?<br>Seleccione | Seleccione  Lista Seleccione  Seleccione                                                  | que justifiquen su petición,      |

Nota: El tiempo aproximado de respuesta de 2 a 3 días hábiles.

13) Una vez guardada la solicitud, te será indicado lo siguiente:

- ✓ Número de radicación.
- ✓ Sección de "Notas" (en caso que el documento adjunto requiera contraseña para ser consultado, en este campo se puede indicar la contraseña).
- ✓ Sección "Adjunto", puedes validar si la documentación requerida se adjuntó correctamente.

| Mis casos                                                                                                    |                                      |                                                     |                                                                                       |                                                                                              |                                   |
|----------------------------------------------------------------------------------------------------|--------------------------------------|-----------------------------------------------------|---------------------------------------------------------------------------------------|----------------------------------------------------------------------------------------------|-----------------------------------|
| C Busseer. Drdener per Fecha de a stad Filtró por » Cliente / Abiertos                                                               | creación 🐨                           | Exp                                                 | Detalle del caso Distos Adicionales                                                   | Notes                                                                                        | Adjuntos                          |
| Caso RF-42-1-41<br>Descuento estudiantes primera vez en la UC<br>Proyecto PSA                                                        | Fecha registro 6/10/2021 5:04:21 PM  | Condición<br>©Astrano<br>Cliente                    | Caso RE-42-1-41<br>Minute<br>REGISTRADO<br>Descuento estudiantes primera vez en la UC | Grupo de especialista: Dafe<br>Especialista encargado: Jenny Pr<br>Progreso<br>ANS (TA + TS) | eale<br>ON<br>Tiempo transcurridu |
| Parentes, secretarian e asserbinaria y montali facilitaria e anti-                                                                   |                                      | Sandra Palena                                       | Categoria: Financiera Descuento estudiantes primera vez en la UC                      | C 01 : 08 : 00<br>354 : HORA : HON                                                           | ODA : DO : DO DIA HORA HIN        |
| Ceso RF-41-1-40<br>Descuento estudiantes primera vez en la UC_<br>Proyecto PSA<br>Asunto: Descuento estudiantes primera vez en la UC | Feoha registro 6/10/2021 4:11:38 PM  | Condición<br>MARIENTO<br>Cliente<br>Sandra Milena   | Competition And Ministraction DE EMPRESAS<br>Razón: Nuevo                             | Fecha de solución estimada                                                                   | 12/10/2021 12:04:21 84            |
|                                                                                                    |                                      |                                                     | Asunto: Descuento estudiantes primera vez en la UC                                    |                                                                                              |                                   |
| Caso BF-40-1-39<br>1. Actualización de datos básicos<br>Proyecto PSA<br>Asunto: Actualización de datos básicos                       | Feche registro 6/10/2021 3:14:36 PH  | Cliente<br>Sandra Milena                            | Descripción<br>Descuento estudiantes primera vez en la UC                             | -                                                                                            |                                   |
| Caso RF-38-1-38<br>1. Apertura de cupo<br>Proyecto PSA<br>Asunto: Solicitud apertura de cupo                                         | Fecha registro 6/10/2021 11:55:33 AM | Condición<br>(DABLERTO)<br>Cliente<br>Sandra Milena |                                                                                       |                                                                                              |                                   |
| Caso RF-38-1-37<br>Descuento estudiantes primera vez en la UC<br>Proyecto PSA<br>Asunto: Descuento estudiantes primera vez en la UC  | Pecha registro 6/10/2021 6.07-23 AM  | Condición<br>(Dascarro<br>Cliente<br>Sandro Milena  |                                                                                       |                                                                                              |                                   |

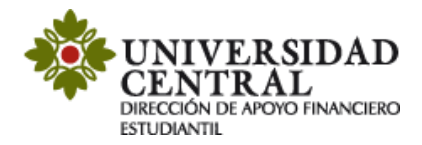

15) Por cada modificación que realices a la solicitud, llegará una notificación a tu correo institucional.

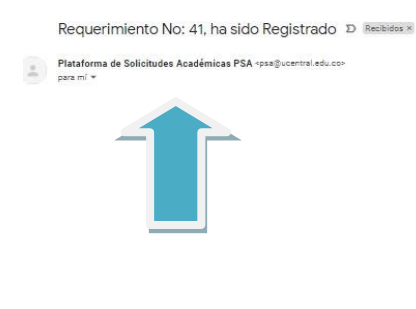

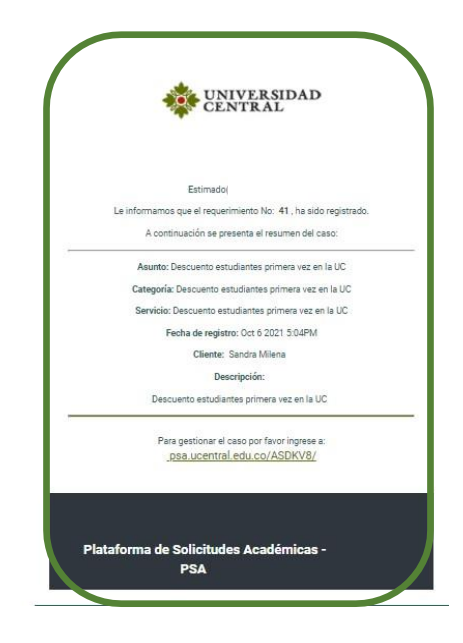

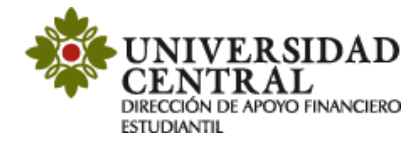

## Consulta tu respuesta

1. Para realizar seguimiento a la solicitud, una vez se cumpla el tiempo establecido de 2 a 3 días hábiles, ingresa nuevamente por la **Plataforma de Solicitudes Académicas** (**PSA**), en la opción **"Mis casos"**.

| 4 | UNIVERSIDAD<br>CENTRAL   | Portal del Cliente                         |                                                                               |                         |                                                                        |                                   |                                                              | 💄 Sandra Milena 🔻   Cerrar sesión |
|---|--------------------------|--------------------------------------------|-------------------------------------------------------------------------------|-------------------------|------------------------------------------------------------------------|-----------------------------------|--------------------------------------------------------------|-----------------------------------|
| ≡ | do a la Plataforma de So | olicitudes Académicas - PSA - Bienvenido a | la Plataforma de Solicitudes Académ                                           | icas - PSA - Bienvenide | o a la Plataforma de Solicitude                                        | s Académicas - PSA - Bienvenido a | la Plataforma de Solicitudes Académicas - PS                 | A- <                              |
| ŧ | Portal                   |                                            | 2 ¿Cómo podemos ayudarte?                                                     |                         |                                                                        |                                   | · - (1)                                                      | UNIVERSIDAD                       |
| Ê |                          |                                            |                                                                               |                         |                                                                        |                                   |                                                              | EDA                               |
|   |                          |                                            |                                                                               |                         |                                                                        |                                   |                                                              | 0N<br>N                           |
| Ð |                          |                                            |                                                                               |                         |                                                                        |                                   |                                                              |                                   |
|   |                          |                                            | Artículos<br>Consulte artículos que le<br>pueden syuder a resolver su<br>caso | (+)                     | Registrar Caso<br>Registre su caso y en breve<br>deremos una respuesta |                                   | Mis casos<br>Haga un seguimiento de los<br>casos registrados |                                   |

2. Puedes consultar si el caso se encuentra en proceso o solucionado en la opción **"Detalles del caso**".

| *     | UNIVERSIDAD<br>CENTRAL   Portal del Cliente                                                                                                    |                                     |                                                    |                                                                                                    |                                              |                                                                                                    | 💄 Sandra Milena 🔻                              | Cerrar sesión |
|-------|----------------------------------------------------------------------------------------------------|-------------------------------------|----------------------------------------------------|----------------------------------------------------------------------------------------------------|----------------------------------------------|----------------------------------------------------------------------------------------------------|------------------------------------------------|---------------|
| ≡ î   | Mis casos                                                                                                    |                                     |                                                    |                                                                                                    |                                              |                                                                                                    |                                                |               |
| • 6   | Q Buscer Ordener por Feche de cre                                                                                                    | ición †▼                            | Exportar                                           | Detaile del caso                                                                                                    | Datos Adicionales                            | Notas                                                                                                    | Adjuntos                                       |               |
| ∎ Ust | ed Fillro por » Cliente / Abiertos<br>Caso 8F-42-1-41<br>Descuento estudiantes primera vez en la UC<br>Proyecto PSA<br>Asunto: Descuento estudiantes primera vez en la UC | Fecha registro 6/10/2021 5:04:21 PM | Condición<br>Chasterro<br>Cliente<br>Sandra Milena | Caso RF-41-1-40<br>CAREATE<br>SOLUCIONADO<br>Descuento estudiantes primera v<br>Categoria: Financiera Descuento estud | ez en la UC_<br>lientes primera vez en le UC | Grupo de especialista: Dafe<br>Especialista encargado: Jenny Paol<br>Progreso<br>ANS (TA + TS)<br>C DIA HORA MIN | Tiempo transcurrido                            | 0%            |
|       | Caso RF-41-1-40<br>Descuento estudiantes primera vez en la UC_<br>Proyecto PSA<br>Asunto: Descuento estudiantes primera vez en la UC                                      | Feche registro 6/10/2021 4:11:38 PM | Condición<br>Cliente<br>Sendre Milene              | Autor: Sandra Milena<br>Compañia: ADMINISTRACIÓN DE EMP<br>Razón: Se entrega solución el cliente                      | RESAS                                        | Fecha de solución estimada<br>Fecha de solución                                                                  | 12/10/2021 11:11:38 AM<br>6/10/2021 4:29:44 PM |               |
| i     | Ceso RF-40-1-39<br>1 Actualización de datos hásicos                                                                                                    | Fecha registro 6/10/2021 3:14:36 PM | Condición<br>Oablerto                              | Asunto: Descuento estudiantes prime<br>Descri                                                                         | ra vez en la UC<br>pción                     | 3                                                                                                    | Solución                                       |               |
|       | Proyecto PSA<br>Asunto: Actualización de datos básicos                                                                                                    |                                     | Cliente<br>Sandra Milena                           | Descuento estudiantes primer                                                                                          | ra vez en la UC                              |                                                                                                    |                                                |               |

3. Cuando el caso se encuentre en proceso, puedes verificar en el apartado de "Notas" si hay observaciones requeridas para la solución de la solicitud. Por ejemplo, si hace falta algún documento para anexar o si los documentos adjuntos requieren clave para su consulta.

Es importante atender la observación de las notas para solucionar el caso en el menor tiempo posible.

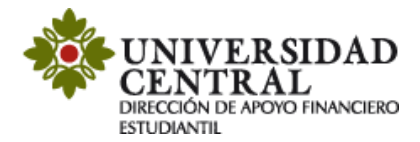

**Nota**: el color naranja registrado en el costado izquierdo notifica que el caso se encuentra en proceso.

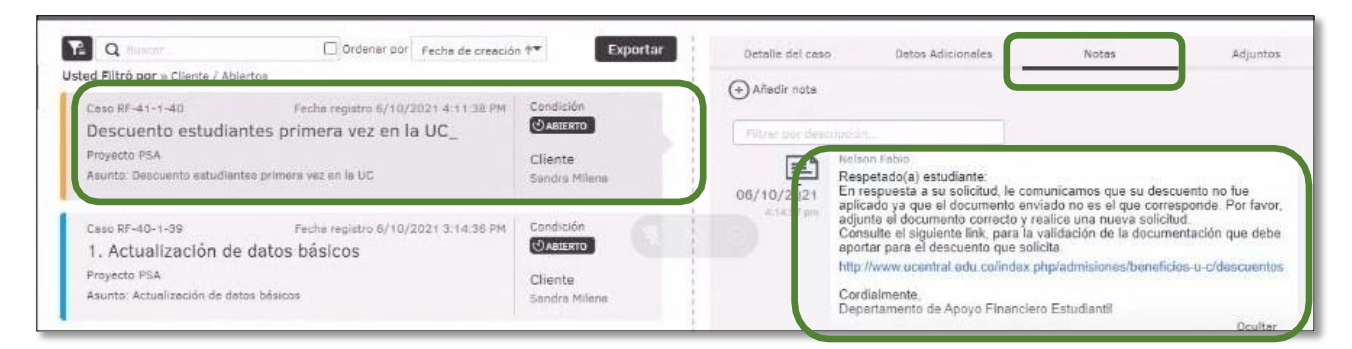

El apartado de **"Notas"** permite registrar observaciones o brindar respuesta a una solicitud de información. Para ello puedes dar clic en el botón **"Añadir Nota"**.

| Q Buscar<br>Isted Filtró por » Cliente / Abi                                          | Ordener por Feche de creación                                                                 | Exportar                                          | Detalle del caso                                | o Datos Adicionales                                                                                                    | Notalin                                                                                              | Adjuntos                                      |
|---------------------------------------------------------------------------------------|-----------------------------------------------------------------------------------------------|---------------------------------------------------|-------------------------------------------------|----------------------------------------------------------------------------------------------------|----------------------------------------------------------------------------------------------------|-----------------------------------------------|
| Caso RF-41-1-40<br>Descuento estudia<br>Proyecto PSA<br>Asunto: Descuento estudian    | Fecha registro 6/10/2021 4-11:38 PM<br>ntes primera vez en la UC_<br>tea primero vez en la UC | Condición<br>Cliente<br>Sandra Milene             | Añadir nota     Filtrar por desc     06/10/2021 | Respetado(a) estudiante:<br>En respuesta a su solicitud, le co                                                                                                    | Notas<br>omunicamos que su descue                                                                    | nto no fue                                    |
| Caso RF-40-1-39<br>1. Actualización de<br>Proyecto PSA<br>Asunto: Actualización de de | Fecha registro 8/10/2021 3:14:36 PM<br>e datos básicos<br>tos básicos                         | Condición<br>ØASIERTO<br>Cliente<br>Sandra Milene | (14.57 pm                                       | apine al documento en accumento el<br>adjunte el documento correcto y<br>Consulte el siguiente link, para li<br>aportar para el descuento que si<br>Mito morecuento del controlar | nviado no es el que corresp<br>realice una nueva solicitud<br>a validación de la document<br>olicita | onde. Por favor,<br>ación que debe<br>Ver més |

4. De ser solicitado algún soporte o documento adicional por la Universidad, en el apartado "Adjuntos" puedes realizar esta actividad, incluyendo los archivos en la opción "Adjuntar Archivo".

| -      | UNIVERSIDAD<br>CENTRAL   Portal del Cliente                                                                                          |                                     |                                                    |                                                                                      |       | 💄 Sandra Milena 👻   Cerrar sesión |
|--------|----------------------------------------------------------------------------------------------------|-------------------------------------|----------------------------------------------------|--------------------------------------------------------------------------------------|-------|-----------------------------------|
|        | 📋 Mis casos                                                                                                    |                                     |                                                    |                                                                                      |       |                                   |
| ÷      | Q Buscar.         Ordenar por           Usted Filtró por » Cliente / Abiertos                                                        | creación †▼                         | Exportar                                           | Pecano per caso                                                                      | Notas | Adjuntos                          |
| u<br>G | Caso RF-42-1-41<br>Descuento estudiantes primera vez en la UC<br>Proyecto PSA<br>Asunto: Descuento estudiantes primera vez en la UC  | Fecha registro 6/10/2021 5:04:21 PM | Condición<br>(DABIERTO<br>Cliente<br>Sandra Milena | Adjuntar archivo     100%200     Adjuntar archivo     420/18 pm     Registro PSA_jpg |       | Adjuntos<br>[167xb] Og            |
|        | Caso RF-41-1-40<br>Descuento estudiantes primera vez en la UC_<br>Proyecto PSA<br>Asunto: Descuento estudiantes primera vez en la UC | Fecha registro 6/10/2021 4:11:38 PM | Condición<br>Materro<br>Cliente<br>Sandra Milena   |                                                                                      |       |                                   |

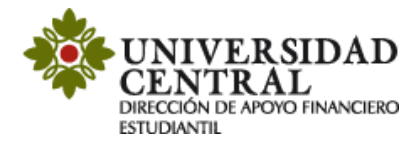

5. Una vez solucionado el caso este cambia a color verde.

En el apartado **"Detalles del caso"**, en la opción **"Solución"** verifica la respuesta emitida por la Dirección de Apoyo Financiero Estudiantil.

| Detalle del caso                                                                                                    | Datos Adicionales                                                                                                    | Notas                                                                                                    | Adjuntos                                                                                                    |
|----------------------------------------------------------------------------------------------------|----------------------------------------------------------------------------------------------------|----------------------------------------------------------------------------------------------------|----------------------------------------------------------------------------------------------------|
| Caso RF-41-1-40                                                                                                    |                                                                                                    | Grupo de especialista: Dafe                                                                                                    |                                                                                                    |
| OABLERTO<br>SOLUCIONADO<br>Descuento estudiantes prin<br>Categoría: Financiera.Descuent<br>Autor: Sandra Milena<br>Compañía: ADMINISTRACIÓN D<br>Razón: Se entrega solución al d                                                                                             | imera vez en la UC_<br>ito estudiantes primera vez en<br>DE EMPRESAS<br>cliente                                                                                                    | Especialista encargado: Jen<br>Progreso<br>ANS (TA + TS)<br>O 1 : 08 : 00<br>DIA HORA MIN<br>Fecha de solución estimada<br>Fecha de solución | ny Paola<br>0%<br>Tiempo transcurrido<br>OO : OO : 18<br>DIA HORA MIN<br>12/10/2021 11:11:38 AM<br>6/10/2021 4:29:44 PM |
| unto: Descuento estudiantes                                                                                                    | s primera vez en la UC                                                                                                    |                                                                                                    |                                                                                                    |
| Descri                                                                                                    | ripción                                                                                                    | ę                                                                                                    | Solución                                                                                                    |
| Descri<br>Apreciado Estudiante:                                                                                                    | ripción                                                                                                    | ç                                                                                                    | Solución                                                                                                    |
| Descri<br>Apreciado Estudiante:<br>De acuerdo a su solicitud r<br>en la pestaña "impresión y<br>usuario y contraseña en el                                                                                                    | ripción<br>me permito informar que su des<br>/ generación recibos" en la opci<br>I siguiente enlace:                                                                                                  | scuento fue aplicado. Imprim<br>ón "documento informativo c                                                                                  | Solución<br>la su nuevo recibo de pago<br>le matrícula", registrando su                                                 |
| Descri<br>Apreciado Estudiante:<br>De acuerdo a su solicitud r<br>en la pestaña "impresión y<br>usuario y contraseña en el<br>https://bit.ly/2WURSDa                                                                                                    | ripción<br>me permito informar que su des<br>/ generación recibos" en la opci<br>l siguiente enlace:                                                                                                  | scuento fue aplicado. Imprim<br>ón "documento informativo c                                                                                  | Solución<br>la su nuevo recibo de pago<br>de matrícula", registrando su                                                 |
| Descri<br>Apreciado Estudiante:<br>De acuerdo a su solicitud r<br>en la pestaña "impresión y<br>usuario y contraseña en el<br>https://bit.ly/2WURSDa<br>De la misma manera realiz<br>Le agradecemos por haber<br>proyecto de vida.                                           | ripción<br>me permito informar que su des<br>generación recibos" en la opci<br>l siguiente enlace:<br>zar el pago en la fecha estipulad<br>er escogido esta Casa de Estudi                            | scuento fue aplicado. Imprim<br>ón "documento informativo o<br>da.<br>ios para su formación profes                                           | Solución<br>la su nuevo recibo de pago<br>de matrícula", registrando su<br>ional y fortalecimiento de su                |
| Descri<br>Apreciado Estudiante:<br>De acuerdo a su solicitud r<br>en la pestaña "impresión y<br>usuario y contraseña en el<br>https://bit.ly/2WURSDa<br>De la misma manera realiz<br>Le agradecemos por haber<br>proyecto de vida.<br>Cordialmente,<br>Departamento de Apoyo | ripción<br>me permito informar que su des<br>/ generación recibos" en la opci<br>l siguiente enlace:<br>zar el pago en la fecha estipulad<br>r escogido esta Casa de Estudi<br>Financiero Estudiantil | scuento fue aplicado. Imprim<br>ón "documento informativo o<br>da.<br>los para su formación profes                                           | Solución<br>la su nuevo recibo de pago<br>de matrícula", registrando su<br>ional y fortalecimiento de su                |

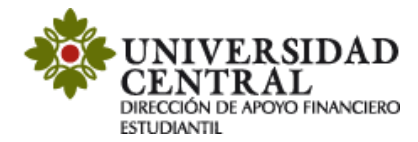

En caso de tener respuesta positiva puedes descargar tu nuevo recibo de pago con el descuento aplicado por la opción **Portal de Servicios.** 

Ingresa al enlace que aparece en la respuesta de la solicitud, luego haz clic en la opción "Impresión y generación recibos" y posteriormente en "Impresión recibos de matrícula".

|                                | cios                                        |
|--------------------------------|---------------------------------------------|
| ▲ Datos personales             |                                             |
| Datos Académicos               |                                             |
| 🛗 Horarios                     | Bienvenido al Portal de Servicios 📶 📃       |
| 🔛 Matrícula                    |                                             |
| 🞓 Oferta de Asignaturas        | Un mundo de servicios a tu alcance          |
| lmpresión y generación recibos | CENTRAL                                     |
| Generación de recibos          | 15,81                                       |
| Impresión recibos de matrícula | XXXXXXXXXXXXXXXXXXXXXXXXXXXXXXXXXXXXXX      |
| 📋 Enlaces externos             |                                             |
|                                |                                             |
| Universidad OCU                | Portal de Servicios (V. 4.2.27.0)   🔍 🗨 Tog |

Selecciona el ciclo académico a cursar y haz clic en "Imprimir recibo".

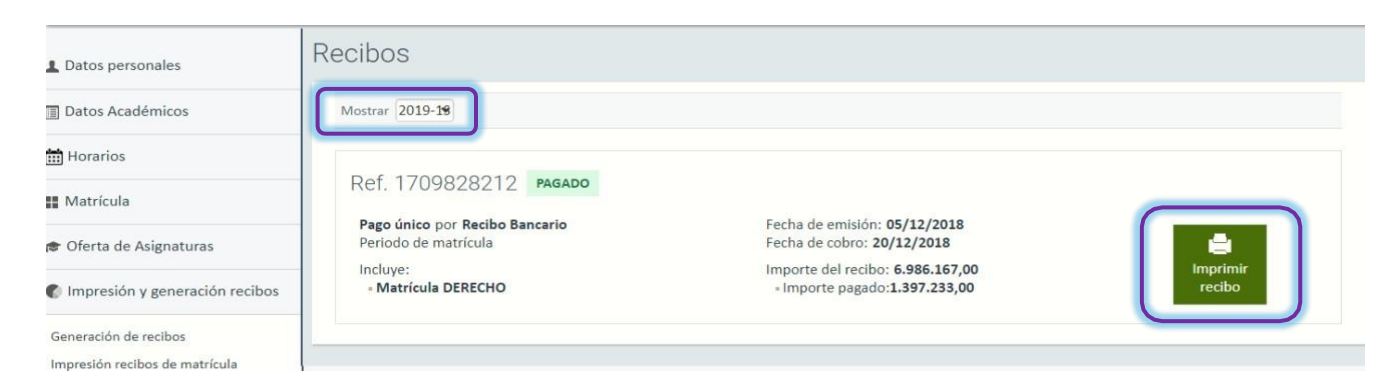

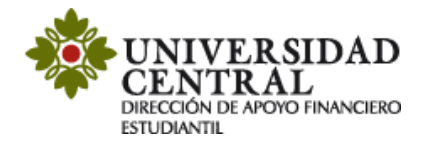

Una vez realizado este procedimiento podrás ver reflejado el beneficio.

| Nombre                                                                                                    |                                                                                                    |                                                                                                    | Plan: 61                                                                                                    | 04 MAESTRÍA B                                                                                                    | N ANALITI                                                | CA DE DATO                                                                                                    | 6                                                                                                    | Periodo:                                                                                                    | 2021-                                                                                                    | -28                                                                                                    |
|----------------------------------------------------------------------------------------------------|----------------------------------------------------------------------------------------------------|----------------------------------------------------------------------------------------------------|----------------------------------------------------------------------------------------------------|----------------------------------------------------------------------------------------------------|----------------------------------------------------------|----------------------------------------------------------------------------------------------------|----------------------------------------------------------------------------------------------------|----------------------------------------------------------------------------------------------------|----------------------------------------------------------------------------------------------------|----------------------------------------------------------------------------------------------------|
| Nº Identificaci                                                                                                    | in.                                                                                                    | 2.Arrent                                                                                                    | Nivel:                                                                                                    | _                                                                                                    |                                                          |                                                                                                    |                                                                                                    | Fecha es                                                                                                    | ped.:                                                                                                    | 2021/04/22                                                                                                    |
| CÓDIGO                                                                                                    | NATUR.                                                                                                    |                                                                                                    | co                                                                                                    | NCEPTO                                                                                                    |                                                          |                                                                                                    |                                                                                                    | CRED.                                                                                                    |                                                                                                    | VALOR                                                                                                    |
| C-5100<br>822                                                                                                    | ÷                                                                                                    | Matricela Académica<br>NUE COMPENSAR                                                                                                    |                                                                                                    |                                                                                                    | _                                                        | _                                                                                                    |                                                                                                    |                                                                                                    |                                                                                                    | \$6,089,31<br>-\$426,25                                                                                                    |
|                                                                                                    |                                                                                                    |                                                                                                    |                                                                                                    |                                                                                                    |                                                          |                                                                                                    |                                                                                                    |                                                                                                    |                                                                                                    |                                                                                                    |
|                                                                                                    |                                                                                                    |                                                                                                    |                                                                                                    |                                                                                                    |                                                          | -                                                                                                    |                                                                                                    |                                                                                                    |                                                                                                    |                                                                                                    |
|                                                                                                    |                                                                                                    |                                                                                                    |                                                                                                    |                                                                                                    |                                                          | TOTAL CR<br>TOTAL A P                                                                                                    | ÉDITOS<br>AGAR                                                                                                    | 3:                                                                                                    | ig.                                                                                                    | \$5,663,06                                                                                                    |
| ago de matric<br>ago ordinario<br>Ienxajo: Si us<br>CEN                                                                                             | tela con el 10<br>e:<br>ted realiza el<br>TRAL y se de                                                                                                    | % de descuente por pren -\$608.5<br>ago de la matricula con crédito o ce<br>le presente en el banco o en la Tesc                                                                                                    | 931<br>sentias del Fond<br>orería de la Urev                                                                                                    | io Nacional del Ab<br>ersidad                                                                                                    | iorro, debe so                                           | TOTAL CR<br>TOTAL A P<br>Hasta:<br>Hasta:                                                                                                    | ÉDITOS<br>AGAR<br>2021/0<br>2021/0<br>de Gerenci                                                                                                    | 5/17<br>5/21<br>a a nombri                                                                                                    | e de UN                                                                                                    | \$5,663,06<br>\$5.054.13<br>\$5.663.06<br>IVERSIDAD                                                                                                    |
| ago de matrinario<br>Ionxaje: Si us<br>CEN<br>CEN<br>NEVE ESEDAN<br>CENTRAL<br>CENTRAL<br>Ventrans                                                  | teda con el 10<br>tr<br>ted realiza el p<br>TRAL y se de                                                                                                    | % de descuents por pron -\$600.<br>ago de la matricula con crédito o con<br>le presente en el banco o en la Teso<br>UNIVERSIDA<br>CARRERA 5 No. 21 - 38, BOGOT.<br>NIT 5000                                                                                                    | 931<br>senties del Ford<br>areria de la Ures<br>AD CENT<br>A D.C., CONN<br>024746-1<br>Plan: 6<br>Nivel:                                                          | io Nacional del Ab<br>ensidad.<br>ITRAL<br>IUTADOR 32396<br>104 MAESTRIA I                                                                                                    | orro, debe so<br>1998<br>SN ANALÍTI                      | TOTAL CR<br>TOTAL AP<br>Hosts<br>Hosts<br>Hosts<br>Hosts<br>REC                                                                                                    | édetros<br>aGAR<br>2021/0<br>2021/0<br>de Gerenci<br>IBO PA/                                                                                                    | S07<br>S21<br>GO No.:<br>Periode:<br>Fecha en                                                                                                    | e de UN<br>: 20<br>: 2021                                                                                                    | \$5,663,06<br>35,064,13<br>35,663,06<br>IVERSIDAD<br>211161144<br>-25<br>2021/64/22                                                                                                    |
| Ago de materi<br>lago ordinario<br>denauje: Si us<br>CENTRAL<br>NUVERSIDAT<br>CENTRAL<br>Numbre:<br>Nº Identificad                                  | telle con el 10<br>tr<br>tel realiza el<br>tr<br>tr<br>tella con el 10<br>tella con el 10                                                                                                    | % de descuents por pron -3608.<br>ngo de la matricula con crédito o co<br>be presenter en el benco o en la Teso<br>UNIVERSID A<br>CARRERA 5 No. 21 - 38, BOGOT<br>NTT 8600<br>% de descuento por g. 35.054131                                                                                                    | Santias del Fond<br>meria de la Urei<br>AD CENT<br>A D.C., CONN<br>024746-1<br>Plan: 6<br>Nival:<br>1 Ha                                                          | IO Nacional del Ab<br>revided<br>ITRAL<br>IUTADOR 32398<br>IO4 MAESTRIA I<br>IO4 MAESTRIA I                                                                                                    | orro, debe so<br>168<br>3N ANALITI<br>Mar. X             | TOTAL CR<br>TOTAL AP<br>Heste<br>Heste<br>Heste<br>REC                                                                                                    | édetros<br>aGAR<br>2021/0<br>2021/0<br>de Omino<br>IBO PA/<br>18<br>RELA                                                                                                    | 507<br>521<br>GO No.:<br>Periodo:<br>Pecha er<br>CIÓN DE                                                                                                    | e de UN<br>2021<br>2021<br>uped.:<br>L PAG                                                                                                    | \$5,663,06<br>\$5,064,13<br>\$5,663,06<br>IVERSIDAD<br>211161144<br>-25<br>2021/64/22<br>D                                                                                                    |
| Ago de matricians<br>ago ordinaris<br>fennaje: Scar<br>CEN<br>CENTRAL<br>Nombre:<br>Nº Identificas<br>Pago de matri<br>(415):                       | ted realiza el 19<br>tr<br>TRAL y se de<br>D<br>tion:                                                                                                    | No de descuento por pron -5600.  nago de la matricula con crédito o ce<br>he presente en el banco o en la Tese<br>UNIVERSIDA<br>CARRERA 5 No. 21 - 38, BOGOT.<br>NTT 5600<br>NTT 5600<br>NTT 5600<br>NTT 5600<br>25.054.131                                                                                                    | 931<br>sentias del Fond<br>meria de la Unix<br>AD CENT<br>A D.C., CONN<br>024746-1<br>Plan: 6<br>Nivel:<br>I Ha<br>5054131(96)27                                  | Io Nacional del Abremidad.<br>FRAL<br>IUTADOR 32396<br>104 MAESTRIA I<br>risc: 2021/05/17<br>1210517<br>risc: 2021/05/21                                                                                                    | orm, debe so                                             | TOTAL CR<br>TOTAL AP<br>Hasta:<br>Hasta:<br>Hasta                                                                                                    | EDITOS<br>AGAR<br>2021/0<br>2021/0<br>2021/0<br>de Oerend<br>IBO PAJ<br>IBO PAJ<br>IS<br>RELA                                                                                              | GO No.:<br>Periode:<br>Periode:<br>Pecha et<br>CIÓN DE<br>CHEQUE                                                                                                    | e de UN<br>: 20<br>: 2021<br>: 2021<br>: 2 | \$5,663,06<br>\$5,064,13<br>\$5,064,13<br>\$5,063,06<br>UVERSIDAD<br>21161144<br>-25<br>2021/64/22<br>D<br>VALOR                                                                                                    |
| Ago de matei<br>ago ordinario<br>fenanje: Si us<br>CENTRAL<br>NURASISTAL<br>Nombre:<br>Nº Identificas<br>(415):<br>Pago ordinari                    | tela con el 10<br>tr<br>tr<br>tr<br>tr<br>tr<br>tr<br>tr<br>tr<br>tr<br>tr<br>tr<br>tr<br>tr                                                                                                    | % de descuents por pron -\$600.<br>nago de la matricula con crédito o co<br>le presente en el banco o en la Teo<br>UNIVERSIDA<br>CARRERA 5 No. 21 - 38, BOGOT.<br>NTT 5600<br>1% de descuento por g. 35.054.131<br>19% de descuento por g. 35.054.131<br>19% de descuen      | 931<br>senties del Ford<br>oreria de la Ures<br>AD CENT<br>A D.C., CONN<br>024746-1<br>Plan: 6<br>Nivel:<br>I Ha<br>5054131(95)20                                 | io Nacional del Abremidad.<br>TRAL<br>TOTADOR 32396<br>104 MAESTRIA I<br>ris: 2021/05/17<br>1210517<br>ris: 2021/06/21                                                                                                    | iorro, debe so<br>168<br>N ANALITS<br>Mar. X<br>Mar. X   | TOTAL CR<br>TOTAL AP<br>Hosts<br>Hosts | EDITOS<br>AGAR<br>2021/0<br>2021/0<br>de Gerend<br>IBO PA/<br>IS<br>RELA<br>RELA                                                                                                    | Friede:<br>Friede:<br>Friede:<br>CIÓN DE<br>CHEQUE                                                                                                    | e de UN<br>2021<br>2022<br>2022<br>2022                                                                                                    | \$5,663,06<br>35,064,13<br>35,5663,06<br>IVERSIDAD<br>211161144<br>-25<br>2021/64022<br>0<br>VALOR                                                                                                    |
| ago de materia<br>ago ordinario<br>fennaje: Si us<br>CENTRAS<br>NUCLESSIDAT<br>CENTRAS<br>Nombre:<br>Nº Identificat<br>(415):<br>Pago ordinari      | tala can el 10<br>tr<br>tad realiza el<br>17RAL y se de<br>19<br>19<br>19<br>19<br>19<br>19<br>19<br>19<br>19<br>19<br>19<br>19<br>19                                                                                                    | % de descuents por pron -\$609.<br>ngo de la matricula con crédito o co<br>le presente en el banco o en la Tes.<br>UNIVERSIDA<br>CARRERA 5 No. 21 - 38, BOGOT.<br>NIT 8600<br>1% de descuents por p. 35.054.131<br>1% de descuents por p. 35.054.131<br>1% de descuents por p. 35.054.    | 931<br>senties del Ford<br>oreria de la Ures<br>AD CENT<br>À D.C., CONN<br>024746-1<br>Plan: 6<br>Nivel:<br>1 Ha<br>5054131(95)20<br>1 Ha                         | io Nacional del Ab<br>ensidad.<br>ITRAL<br>IUTADOR 52396<br>104 MAESTRIA 3<br>etc: 2021/05/17                                                                                                    | iorro, debe so<br>168<br>N ANALITS<br>Mar. X<br>Mar. X   | TOTAL CR<br>TOTAL AP<br>Hester<br>Hoster<br>Hoste                                                                                                    | EDITOS<br>AGAR<br>2021/0<br>2021/0<br>de Gerend<br>IBO PA/<br>IS<br>RELA<br>No<br>PREADINY                                                                                                 | Fecha en<br>CIÓN DE<br>CHEQUE<br>Sagon na                                                                                                    | e de UN<br>2021<br>2021<br>2022<br>2022<br>20                                                                                                    | \$5,663,06<br>\$5,064,13<br>\$5,064,13<br>\$5,064,13<br>\$5,064,13<br>\$5,064,13<br>\$5,064,13<br>\$2,004,13<br>\$2,004,13 |
| Pago de materia<br>vago ordinaris<br>denauje: Si us<br>CENTRAL<br>CENTRAL<br>Nombre:<br>Nº Identificad<br>Pago de materia<br>(415)<br>Pago ordinari | tela can el 10<br>ti<br>tel realiza el 1<br>TRAL y se de<br>telas<br>telas can el 19<br>telas con el 19<br>telas co | % de descuents por pren -3608.<br>he prisente en el benco o en la Tese<br>UNIVERSIDA<br>CARRERA 5 No. 21 - 38, BOGOT<br>NTT 600<br>1% de descuente por g. 35.054133<br>1% de descuente por g. 35.054133<br>1% de de descuente por g. 35.054133<br>1% de de descuente | 931<br>senties del Ford<br>areria de la Urei<br>AD CENT<br>A D.C., CONN<br>024746-1<br>Plan: 6<br>Nivel:<br>1 Ha<br>5054131(96)20<br>1 Ha<br>5054131(96)20        | Io Nacional del Ab<br>rensidad.<br>ITRAL<br>IUTADOR 32396<br>IO4 MAESTRIA 3<br>IO4 MAESTRIA 3<br>IO4 IO4 IO4 IO4 IO4 IO4 IO4 IO4 IO4 IO4 | iorro, debe so<br>1688<br>IN ANALITI<br>Mar. X<br>Mar. X | TOTAL CR<br>TOTAL AP<br>Hester<br>Hester<br>Heste                                                                                                    | EDITOS<br>AGAR<br>2021/0<br>2021/0<br>de Gerend<br>IBO PA/<br>IS<br>RELA<br>Ne<br>RELA<br>Ne<br>ORCARDO                                                                                    | Periode:<br>Fecha en<br>CIÓN DE<br>CHEQUE                                                                                                    | e de UN<br>: 20<br>: 2021<br>: 2021                                                                                                    | \$5,663,06<br>\$5,563,06<br>\$5,5653,06<br>IVERSIDAD<br>211161144<br>-25<br>2021/54/22<br>0<br>VALOR<br>AB EL BACCO                                                                                                    |
| Page de matri<br>Page ordinaris<br>Page ordinaris<br>CENTRAL<br>Vertrack<br>Nombre:<br>N° Identificas<br>N° Identificas<br>(415)?<br>Page ordinari  | tela can al 10<br>r<br>ted realiza el p<br>ted realiza el p<br>ted realiza el p<br>teda can el 10<br>r<br>r<br>r<br>r<br>r<br>r<br>r<br>r<br>r<br>r<br>r<br>r<br>r                                                                                                    | % de descuents por pron -\$600.  ngo de la matricula con crédito o ce be presente en el benco o en la Tese UNIVERSIDA CARRERA 5 No. 21 - 38, BOGOT NIT 8600  1% de descuents por g 35.054.131  1% de descuents por g 35.054.131  1% de descuents por                                                                                                    | 931<br>osentias del Fond<br>oreria de la Univ<br>AD CEN?<br>A D.C., CONN<br>024746-1<br>Plan: 6<br>Nivel:<br>1 Ha<br>5054131(95)22<br>2 Ha<br>5054131(95)22       | io Nacional del Ab<br>ensidad.<br><b>FRAL</b><br>IOTADOR 32398<br>104 MAESTRIA I<br>sta: 2021/05/17<br>                                                                                                    | sorro, debe so<br>sol<br>3N ANALITI<br>Mar. X<br>Mar. X  | TOTAL CR<br>TOTAL AP<br>Haste<br>Haste<br>REC<br>CODIGO<br>BANCO                                                                                                    | EDITOS<br>AGAR<br>2021/0<br>2021/0<br>2021/0<br>de Ominol<br>IBO PAJ<br>IS<br>RELA<br>Ne<br>IS<br>RELA<br>Ne<br>IS<br>IS<br>IS<br>IS<br>IS<br>IS<br>IS<br>IS<br>IS<br>IS<br>IS<br>IS<br>IS | Periodo:<br>Periodo:<br>Per | 2021<br>2021<br>2022<br>2022<br>2022<br>2022<br>2022<br>2022                                                                                                    | \$5,663,06<br>\$5,064,13<br>\$5,064,13<br>\$5,064,13<br>\$5,064,13<br>\$5,064,13<br>\$2,004<br>\$2,004,022<br>\$2,004,022<br>\$2,0                                         |
| Nombre:<br>No de matrices<br>Nombre:<br>No de matrices<br>Pago de matrices<br>(415):                                                                | tala can al 10<br>r<br>tal realiza el 17<br>tal realiza el 17<br>tal realiza el 10<br>r<br>tal realiza el 10<br>r<br>tal reali                    | No de descuents por pros -5608  ago de la matricula con crédito o ce he presente en el banco o en la Tese UNIVERSIDA CARRERA 5 No. 21 - 38, BOGOT NIT Seou  172/8020/2021161144/3900/0005  172/8020/2021161144/3900/0005  172/8020/2021161144/3900/0005  172/8020/2021161144/3900/0005  172/8020/2021161144/3900/0005  172/8020/2021161144/3900/0005  172/8020/2021161144/3900/0005  172/8020/2021161144/3900/0005  172/8020/2021161144/3900/0005  172/8020/2021161144/3900/0005  172/8020/2021161144/3900/0005  172/8020/2021161144/3900/0005  172/8020/2021161144/3900/0005  172/8020/2021161144/3900/0005  172/8020/2021161144/3900/0005  172/8020/2021161144/3900/0005  172/8020/2021161144/3900/0005  172/8020/2021161144/3900/0005  172/8020/2021161144/3900/0005  172/8020/2021161144/3900/0005  172/8020/2021161144/3900/0005  172/8020/2021161144/3900/0005  172/8020/2021161144/3900/0005  172/8020/2021161144/3900/0005  172/8020/2021161144/3900/0005  172/8020/2021161144/3900/0005  172/8020/2021161144/3900/0005  172/8020/2021161144/3900/0005  172/8020/2021161144/3900/0005  172/8020/2021161144/3900/0005  172/8020/2021161144/3900/0005  172/8020/2021161144/3900/0005  172/8020/2021161144/3900/005  172/8020/2021161144/3900/005  172/8020/2021161144/3900/005  172/8020/2021161144/3900/005  172/8020/2021161144/3900/005  172/8020/2021161144/3900/005  172/8020/2021161144/3900/005  172/8020/2021161144/3900/005  172/8020/2021161144/3900/005  172/8020/2021161144/3900/005  172/8020/2021161144/3900/005  172/8020/2021161144/3900/005  172/8020/2021161144/3900/205  172/8020/2021161144/2020/205  172/8020/2020/2021161144/2020/205  172/8020/2020/2020/2021161144/2020/205 172/8020/2020/2020 172/8020/2020/2020/2020/2020/2020 172/8020/2020/2020/2020/2020 172/8020/2020/2020/2020 172/8020 172/8020 172/8020 172/8020 172/8020 172/8020 172/8020 172/8020 172/8020 172/8020 172/8020 172/8020 172/8020 172/8020 172/8020 172/8020 172/8020 172/8020 172/8020 172/8020 172/8020 172/8020 172/8020 172/8020 172/8020 172/8020 172/8020 172/8020 172/8020 172/8020 172/8020 172/8020 172/8020                                                                                                    | 931<br>sentiae del Ford<br>oreria de la Urev<br>AD CENT<br>A D.C., CONN<br>024746-1<br>Plan: 6<br>Nivek<br>1 Ha<br>5054131(96)20<br>2 Ha<br>5054131(96)20<br>2 Ha | io Nacional del Ab<br>rensidad.<br>ITRAL<br>IUTADOR 32398<br>104 MAESTRIA F<br>ste: 2021/05/17<br>ste: 2021/05/21                                                                                                    | sern, debe so<br>soli<br>3N ANALITI<br>Mar. X<br>Mar. X  | TOTAL CR<br>TOTAL AP<br>Haste<br>Haste<br>Heste<br>REC<br>CODIGO<br>BANCO<br>TOTAL C<br>EFECTIV<br>VALOR P<br>BANCO                                                                                                    | EDITOS<br>AGAR<br>2021/0<br>2021/0<br>2021/0<br>de Ominici<br>IBO PAJ<br>IBO PAJ<br>IS<br>RELA<br>RELA<br>Ne<br>IS<br>RELA<br>Ne<br>IS<br>DONEX<br>ANCO                                    | Periodo:<br>Periodo:<br>Per | e de UN<br>2021<br>2021<br>2022<br>2022<br>2022<br>2022<br>2022<br>202                                                                                                    | \$5,663,06<br>\$5,063,06<br>\$5,063,06<br>IVERSIDAD<br>211161144<br>-28<br>2021/64/22<br>0<br>VALOR<br>AR EL PAGO<br>XE CUENTA<br>min 1110874                                                                                                    |

Si tienes alguna inquietud sobre el proceso de solicitud de descuentos te invitamos a comunicarte a los correos electrónicos:

apoyofinancieroestudiantil@ucentral.edu.co